Smart Store Platform Support:

## **Location Creation**

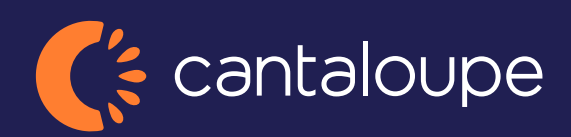

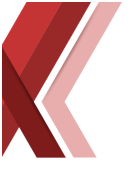

## **Location Creation**

Every kiosk Is assigned to a location which is managed by an operator in the Admin backend. To create a new location, go to *Network > Information > New Location* 

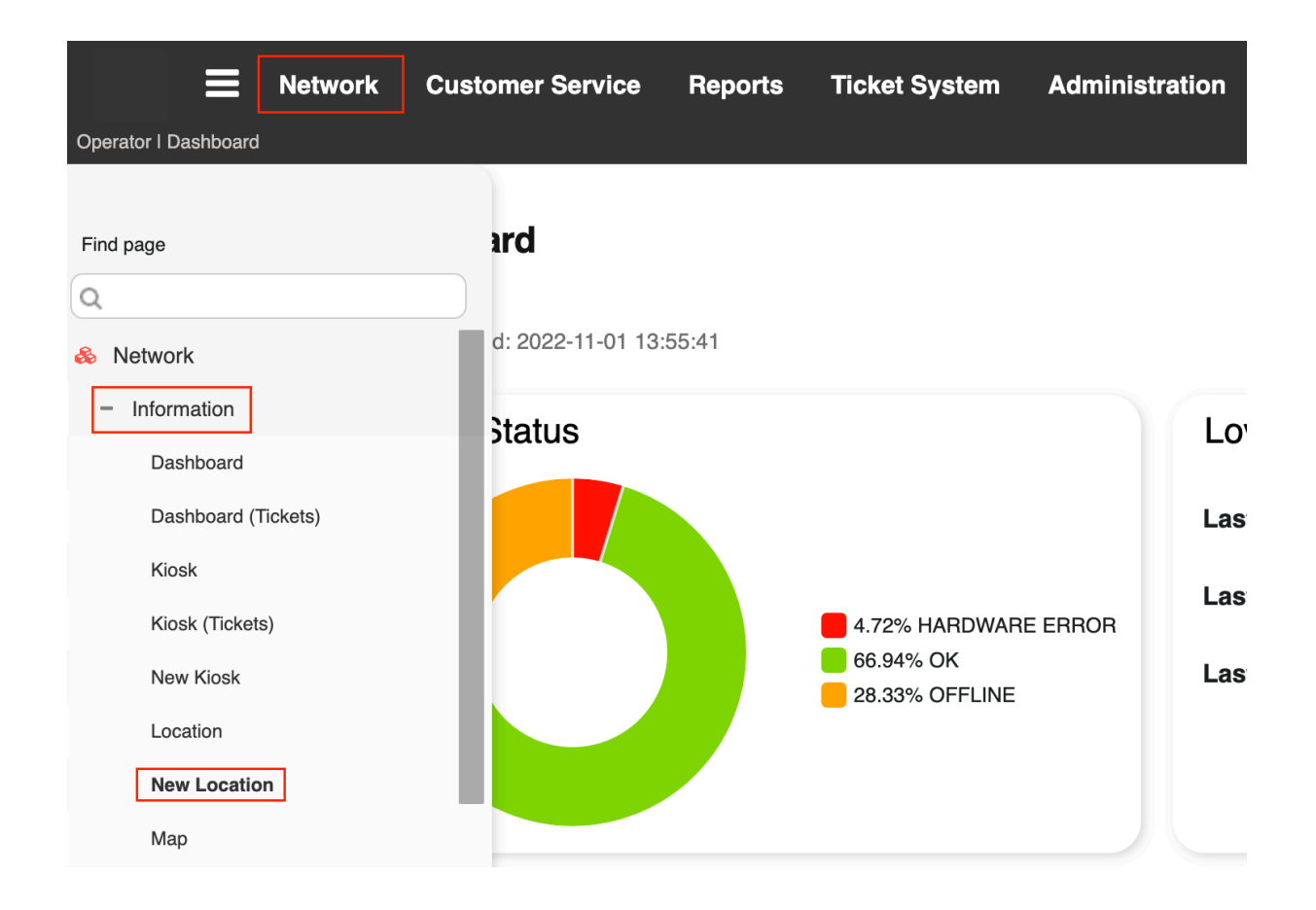

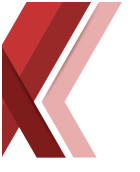

On the next page you can enter information regarding the location like Store Name, Address information etc. The other tabs like Permission, Kiosk Special Grouping and the others are usually not in use. Just fill the address information and click *create*.

| Store Name:        |               |
|--------------------|---------------|
|                    |               |
|                    |               |
| Short Name:        | Store Number: |
|                    |               |
| Country:<br>Sweden | Chain:        |
| Address One:       | Address Two:  |
|                    |               |
| Zip Code:          | City:         |
| County:            | Suburb:       |
|                    |               |
| District:          | Timezone:     |
|                    |               |
|                    |               |

After creating a location, you will be taken to a location list page, from there you can see the location ID for the location you just created.

| Operator I Network -> | Network     | Custom        | er Service       | Reports | Ticket System | Administratio | on                |        |                 |                 |            |            |             |             |              | 🗲 Tool     | kit 💿 Instar | ntjulia 🔻 |
|-----------------------|-------------|---------------|------------------|---------|---------------|---------------|-------------------|--------|-----------------|-----------------|------------|------------|-------------|-------------|--------------|------------|--------------|-----------|
| Location              | 0           |               |                  |         |               |               |                   |        |                 |                 |            |            |             |             |              |            |              |           |
| Locations             |             |               | Incl Test Locati | ons     |               |               |                   |        |                 |                 |            |            |             |             |              |            |              |           |
| ✤ Identifier          | Free text s | search        |                  |         |               |               |                   |        |                 |                 |            |            |             |             |              | Q Searc    | h 🗎 🖺        | X         |
| Location ID Stat      | tus Ad      | dress         | Zip              | Country | District      | City          | Store Name        | Client | Owner/Operator  | Operator Name   | Phone# One | Phone# Two | Manager One | Manager Two | Foot Traffic | Technician | Location Key | Merch     |
|                       | Q           | ٤             | Q                |         | ٩             | Q             | Q                 | Q      | ) ( ~           | Q               |            |            |             |             |              |            |              |           |
| 1 1                   | Rys         | ssnäsgatan 18 | 50464            |         |               | Borås         | Instant Test Loc. |        | Instant Systems | Instant Systems |            |            |             |             |              |            |              | 0         |

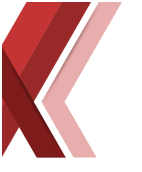

Then you can go to the kiosk list page under *Network > Information > Kiosk* and find the kiosk in question that you want to assign to the location and click the Kiosk ID for it.

| Dperator I Network | Networ   | k Custome  | er Service Reports         | Ticket Syster     | n Ad  | dministration |       |        |                 |                 |               |                  |             | ×              | Toolkit 💽 II | nstantjulia 🔻 |
|--------------------|----------|------------|----------------------------|-------------------|-------|---------------|-------|--------|-----------------|-----------------|---------------|------------------|-------------|----------------|--------------|---------------|
| Kiosk              | 0        |            |                            |                   |       |               |       |        |                 |                 |               |                  |             |                |              |               |
| Kiosk ID           |          |            | Activity                   | Include Test Kios | ks    |               |       |        |                 |                 |               |                  |             |                |              |               |
| ✤ Identifier       | Free t   | ext search | ~                          |                   |       |               |       |        |                 |                 |               |                  |             | Q S            | earch        | ×             |
| Kiosk Status       | Kiosk ID | 🗘 Туре     | Store Name                 | Address           | City  | District      | Zip   | Client | Owner/Operator  | Operator Name   | Last Activity | Last Transaction | Last Return | IP             | Status       | Connecti      |
|                    | -        | Q          | Q                          | Q                 | Q     | Q             | Q     | Q      | ~               | Q               |               |                  |             |                | Q            |               |
| 0                  | 1        | Warehouse  | Instant Test Location      | Ryssnäsgatan 18   | Borås |               | 50464 |        | Instant Systems | Instant Systems | 1366 Days     |                  |             | 0.0.0.0        | TEST         |               |
| 0                  | 2        | Cooler     | Julia testar               |                   |       |               |       |        | Instant Systems | Instant Systems | 280 Days      |                  |             | 10.222.22.42   | TEST         |               |
| 0                  | 3        | Cooler     | Shipped from Instant to Ca | adi               |       |               |       |        | Cadi            | Cadi            | 300 Days      |                  |             | 10.222.29.29   | LIVE         |               |
| 0                  | 4        | Cooler     | Shipped from Instant to P. |                   |       |               |       |        | Leo             | Leo             | 76 Days       |                  |             | 75.146.148.149 | TEST         |               |

On the next page under the *Location* tab click the free text search field and find the location that you just created. Don't forget to press the save button.

|                 | Edit                                                    | QR Code               | Open Hours |
|-----------------|---------------------------------------------------------|-----------------------|------------|
| Туре:           |                                                         | Software information: |            |
|                 |                                                         | ~                     |            |
| Kiosk Status:   |                                                         |                       |            |
| TEST            | ~                                                       |                       |            |
|                 |                                                         |                       |            |
| Location        |                                                         |                       |            |
| 1               | Free text search                                        |                       |            |
| External refere | 1, Instant Test Location, Ryssnäsgatan                  | 18, Borås, (111)      |            |
|                 | 2, Shipped from Instant to Cadi                         |                       |            |
| Serialnumber:   | 3, Shipped from Instant to Phelps                       |                       |            |
|                 | 4, Ireland, RatioVending                                |                       |            |
|                 | 5, PadelTest                                            |                       |            |
| 0000            | 6, Ratio 1                                              |                       |            |
| 0.0.0.0         | 7, Ratio 2                                              |                       |            |
|                 | 8, Ratio 3                                              |                       |            |
|                 | <ol><li>9, Västerås Padel Arena AB, Stockholm</li></ol> | isvägen 136, Västerås |            |

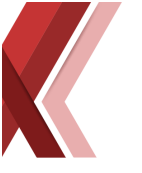

After you have linked the location to the kiosk go to Administration -> Account -> Operator.

|                                  | Customer Service | Reports | Ticket System         | Administration        |                                                 |
|----------------------------------|------------------|---------|-----------------------|-----------------------|-------------------------------------------------|
| Find page                        |                  | Dash    | board                 |                       |                                                 |
| Q Administration                 |                  | Last u  | pdated: 2022-11-01 14 | 4:05:26               |                                                 |
| - Account<br>Groups              |                  | Kio     | sk Status             |                       |                                                 |
| Users<br>Operator                |                  |         |                       |                       |                                                 |
| Ingress<br>Admin IP Restrictions |                  |         |                       | ■ 4.1<br>■ 66<br>■ 28 | 72% HARDWARE ERROR<br>9.94% OK<br>9.33% OFFLINE |
|                                  |                  |         |                       |                       |                                                 |

On the Manage Operators page click the search button and a list of operators will be shown to you. Find the operator that you want the location to belong to and then click the Locations tab on that page.

| Operator I Administrati | Network C          | ustomer Ser   | vice Repo   | rts Ticket System | Administration |  |  |  |  |  | •        | foolkit | Inst | antjulia 🔻 |
|-------------------------|--------------------|---------------|-------------|-------------------|----------------|--|--|--|--|--|----------|---------|------|------------|
| Manage o                | operator o         | )             | + New oper  | rator             |                |  |  |  |  |  |          |         |      |            |
| Overvier                | w Lo               | ocations      |             |                   |                |  |  |  |  |  |          |         |      |            |
| Overvie                 | w                  |               |             |                   |                |  |  |  |  |  |          |         |      |            |
|                         |                    |               |             |                   |                |  |  |  |  |  |          | _       |      |            |
|                         |                    |               |             |                   |                |  |  |  |  |  | Q Search |         | 8    | ×          |
| Owner/Operato           | OF I Operator Name | Paid Licenses | Live Kiosks | Total Kiosks      |                |  |  |  |  |  |          |         |      |            |
| · ·                     | • Q                |               |             |                   |                |  |  |  |  |  |          |         |      |            |
| 1                       | Instant Systems    | 37            | 2           | 24                |                |  |  |  |  |  |          |         |      |            |
| 2                       | Cadi               | 1             | 1           | 1                 |                |  |  |  |  |  |          |         |      |            |
| 3                       | Leo                | 0             | 0           | 1                 |                |  |  |  |  |  |          |         |      |            |

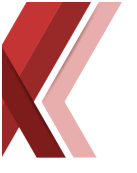

Under the Locations tab search for the location you have created and click the field Owner/Operator for that location and select the operator that will manage the location.

|                | Network                   | Customer Service | Reports      | Ticket Systen | Administration |       |         |        |                 |       |                                |              |             | 🗲 Toolk  | it ( | 🔊 Instantjulia 🔻 |
|----------------|---------------------------|------------------|--------------|---------------|----------------|-------|---------|--------|-----------------|-------|--------------------------------|--------------|-------------|----------|------|------------------|
| perator i Aumi | iisu auon -> Account -> 1 | sperator         |              |               |                |       |         |        |                 |       |                                |              |             |          |      |                  |
| Mana           | ge operator               | 0 🚺              | New operator |               |                |       |         |        |                 |       |                                |              |             |          |      |                  |
|                |                           |                  |              |               |                |       |         |        |                 |       |                                |              |             |          |      |                  |
| 01             | erview                    | Locations        |              |               |                |       |         |        |                 |       |                                |              |             |          |      |                  |
| Loca           | tion operate              | ors              |              |               |                |       |         |        |                 |       |                                |              |             |          |      |                  |
|                |                           |                  |              |               |                |       |         |        |                 |       |                                |              |             |          |      |                  |
| Location       | is                        |                  |              |               |                |       |         |        |                 |       |                                |              |             |          |      |                  |
| ↓ Idi          | entifier Free te          | t search         |              |               |                |       |         |        |                 |       |                                |              |             | Q Search |      | B ×              |
| Location       | ID Owner/Operator         | Live Kiosks      | Total Kiosks | Location Name | Country        | State | Co City | Suburb | Address         | Zip   | Store Name                     | Store Number | Retail Host |          |      |                  |
|                |                           | ~                |              |               |                |       |         |        |                 |       |                                |              |             |          |      |                  |
| 1              | Instant Systems           | 1                | 16           |               |                |       | Borås   |        | Ryssnäsgatan 18 | 50464 | Instant Test Location          |              |             |          |      |                  |
| 2              | Instant Runteme           | 1                | 1            |               | United States  |       |         |        |                 |       | Shipped from Instant to Cadi   |              |             |          |      |                  |
| 3              | motalit oystems           | 0                | 1            |               | United States  |       |         |        |                 |       | Shipped from Instant to Phelps |              |             |          |      |                  |
| 4              | Hato                      | 1                | 1            |               | Cueden         |       |         |        | Hatiovending    |       | Ireland                        |              |             |          |      |                  |

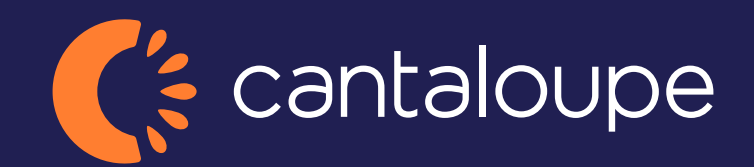

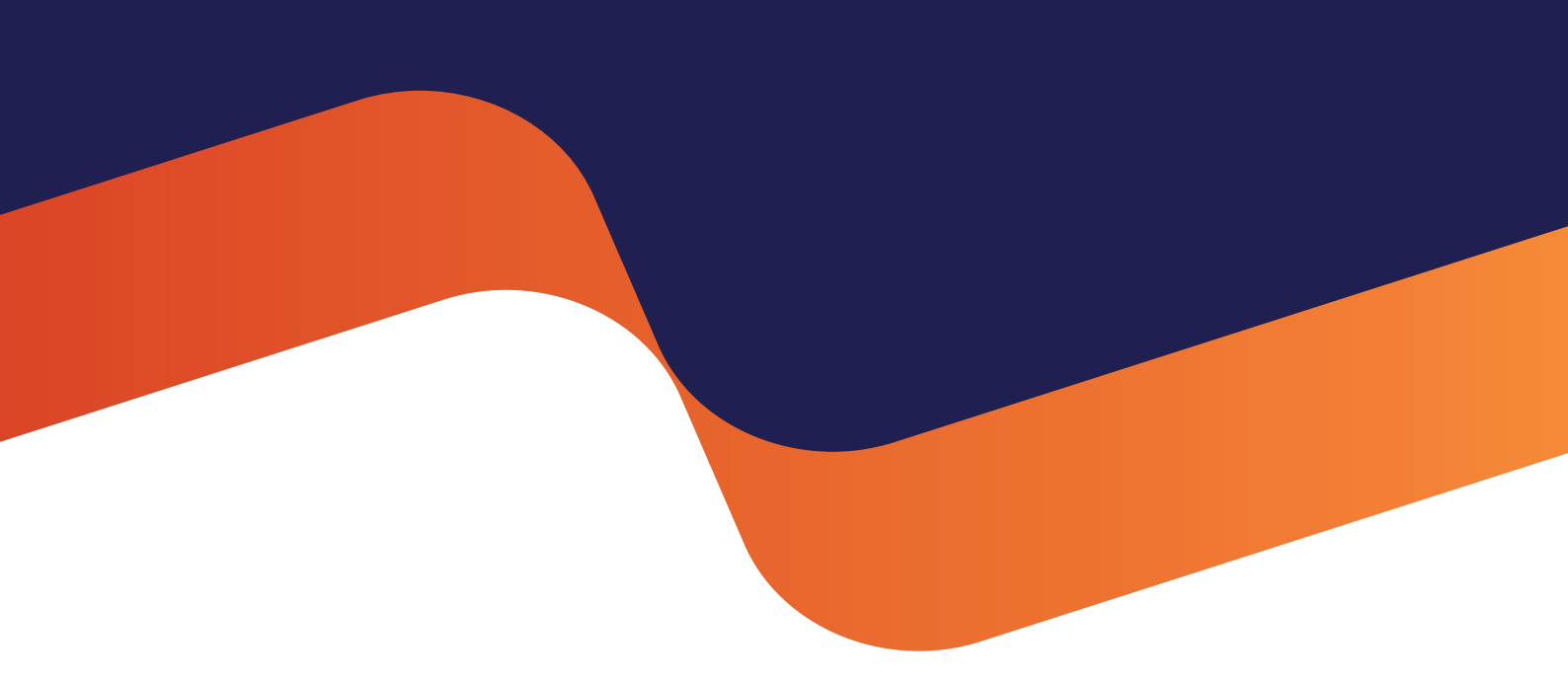

2024 Cantaloupe, Inc. All Rights Reserved.